## Překódování předmětů v UniTime skrze Sdružené předměty

Pokyny pro ústavní rozvrháře; poslední aktualizace březen 2019

S nástupem nových kódů předmětů bývá potřeba buď změnit kód existujícího předmětu nebo nechat předmět rozvrhovaný pod oběma kódy (starým i novým). Níže je popsán případ překódování předmětu "BI Bi2BP\_FYRP" na "BI BIp014" (týká se obou případů - jak pouhé změny kódu předmětu, tak ponechání předmětu pod oběma kódy).

- 1. Kliknout na rozvrhovaný předmět, který se má "překódovat" (BI Bi2BP\_FYRP)
- 2. Kliknout na "Sdružené předměty" ("Cross Lists")

| UNITIME                            |              |                            | De<br>Müllerová, Zuze<br>System Administ | tail předn<br>ana Podzim<br>Změ | nětu 🕜<br>2017 (PdF)<br>nit semestr / roli. |        |
|------------------------------------|--------------|----------------------------|------------------------------------------|---------------------------------|---------------------------------------------|--------|
| BI Bi2BP_FYRP - Fyziologie r       | ostlin       | Přidat konfiguraci         | Sdružené předměty                        | Nerozvrhovat                    | Předchozí                                   | Další  |
| Předměty:                          | Náze         | V                          | Schválení                                |                                 |                                             |        |
|                                    | 🧇 🛛 BI Bi2   | 2BP_FYRP - Fyziologie ro   | stlin Není vyža                          | idováno                         | Upravit pi                                  | fedmět |
| Zapsaní studenti:                  | 0            |                            |                                          |                                 |                                             |        |
| Počet studentů v minulém semestru: | 33           |                            |                                          |                                 |                                             |        |
| Limit předmětu:                    | 30           |                            |                                          |                                 |                                             |        |
| Požadavky/Poznámky:                | Před 1 Vyuču | ující má na PdF jen částeč | ćný úvazek, ve čtvrtek je                | na PřF MU.                      |                                             |        |

3. V obrazovce "Sdružené předměty" ("Instructional Offering Cross Lists") vybrat předmět s novým kódem (BI BIp014) a kliknout na "Přidat" ("Add"); předmět se pak objeví na seznamu

|                 |                                    |                    |             |              |    | Sdružené předměty         |                                           |                                             |
|-----------------|------------------------------------|--------------------|-------------|--------------|----|---------------------------|-------------------------------------------|---------------------------------------------|
|                 |                                    |                    |             |              |    |                           | Müllerová, Zuzana<br>System Administrator | Podzim 2017 (PdF)<br>Zménit semestr / roli. |
| UNITIME         |                                    |                    |             |              |    |                           |                                           |                                             |
| BI Bi2BP_F      | FYRP - Fyziologie rostlin          |                    |             |              |    |                           |                                           |                                             |
| Limit předmětu: | 30                                 |                    |             |              |    |                           |                                           |                                             |
| Předměty:       | BI BIp014 - Fyziologie rostlin     |                    |             |              | )  |                           |                                           | ( Přidat                                    |
|                 | Předmět                            | Řídící Rezervováno | Očekáváno M | linulý semes | tr | žené předměty mohou být j | ořidávány pouze předměty ze sku,          | piny nerozvrhovany <del>ch preumet</del> u. |
|                 | BI Bi2BP_FYRP - Fyziologie rostlin | ٥                  | -           | 33           |    |                           |                                           |                                             |

Pozor: V seznamu předmětů, ze kterých lze vybírat, jsou pouze předměty, které jsou nastavené jako nerozvrhované pro daný semestr (abyste omylem nezrušili nastavení jiného rozvrhovaného předmětu).

4. Na řádku s předmětem BI BIp014 zaškrtnout, že je "Řídící" ("Controlling") a uložit

|               | ]                                  |                    |                     |        |             | Sdružené                                                | předm              | ěty 🕜         |
|---------------|------------------------------------|--------------------|---------------------|--------|-------------|---------------------------------------------------------|--------------------|---------------|
|               |                                    |                    |                     |        |             | Müllerová, Zuzana                                       | Podzim 20          | 017 (PdF)     |
| UNITIME       |                                    |                    |                     |        |             | System Administrator                                    | Zmena              | semestr / rok |
| BI Bi2BP      | FYRP - Fyziologie rostlin          |                    |                     |        |             |                                                         |                    |               |
| Limit předměl | :u: 30                             |                    |                     |        |             |                                                         |                    |               |
| Předměty:     | Výběr                              |                    |                     |        |             |                                                         | \$                 | Přidat        |
|               |                                    |                    |                     | 1      | Aezi sdruže | ené předměty mohou být přidávány pouze předměty ze skup | niny nerozvrhovaný | ich předmětů  |
|               | Předmět                            | Řídící Rezervováno | Očekáváno Minulý se | emestr |             |                                                         |                    |               |
|               | BI Bi2BP_FYRP - Fyziologie rostlin | •                  | -                   | 33     |             |                                                         |                    |               |
|               | BI BIp014 - Fyziologie rostlin     |                    |                     | 0      | ×           |                                                         |                    |               |
|               | Celkem                             |                    | 0                   | 33     |             |                                                         |                    |               |

5. Pokud původní předmět nemá zůstat (pokud se k němu do ISu nemá přenášet rozvrhová informace), kliknout znovu na Sdružené předměty a kliknout na křížek na konci řádku; pak uložit. Původní předmět se tak dostane mezi nerozvrhované.

| BI Blp0   | 14 - Fyziologie rostlin            |                    |             |                |            |                                                                            |             |
|-----------|------------------------------------|--------------------|-------------|----------------|------------|----------------------------------------------------------------------------|-------------|
| předmětu: | 40                                 |                    |             |                |            |                                                                            |             |
| Předměty: | Výběr                              |                    |             |                |            | \$                                                                         | Přidat      |
|           |                                    |                    |             | M              | lezi sdruž | ené předměty mohou být přidávány pouze předměty ze skuplny nerozvrhovanýci | h předmětů. |
|           | Předmět                            | Řídící Rezervováno | Očekáváno N | linulý semestr |            |                                                                            |             |
|           | BI BIp014 - Fyziologie rostlin     | ۲                  | -           | 0              | ×          |                                                                            |             |
|           | BI Bi2BP_FYRP - Fyziologie rostlin | •                  | -           | 0              |            |                                                                            |             |
|           | Celkem                             |                    | 0           | 0              |            |                                                                            |             |
|           |                                    |                    |             |                |            |                                                                            |             |
|           |                                    |                    |             |                |            | Uložit                                                                     | Zpět        |